## Hướng dẫn đăng ký Ngân Hàng Trực Tuyến HSBC Việt Nam

## Нзвс

VN: Hướng dẫn đăng ký Ngân hàng trực tuyến HSBC Việt Nam

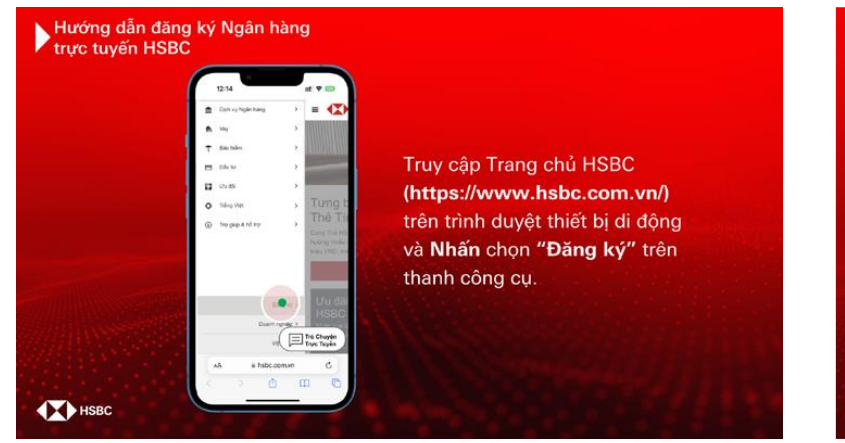

VN: Truy cập Trang chủ HSBC (https://www.hsbc.com.vn/) trên trình duyệt thiết bị di động và Nhấn chọn "Đăng ký" trên thanh công cụ.

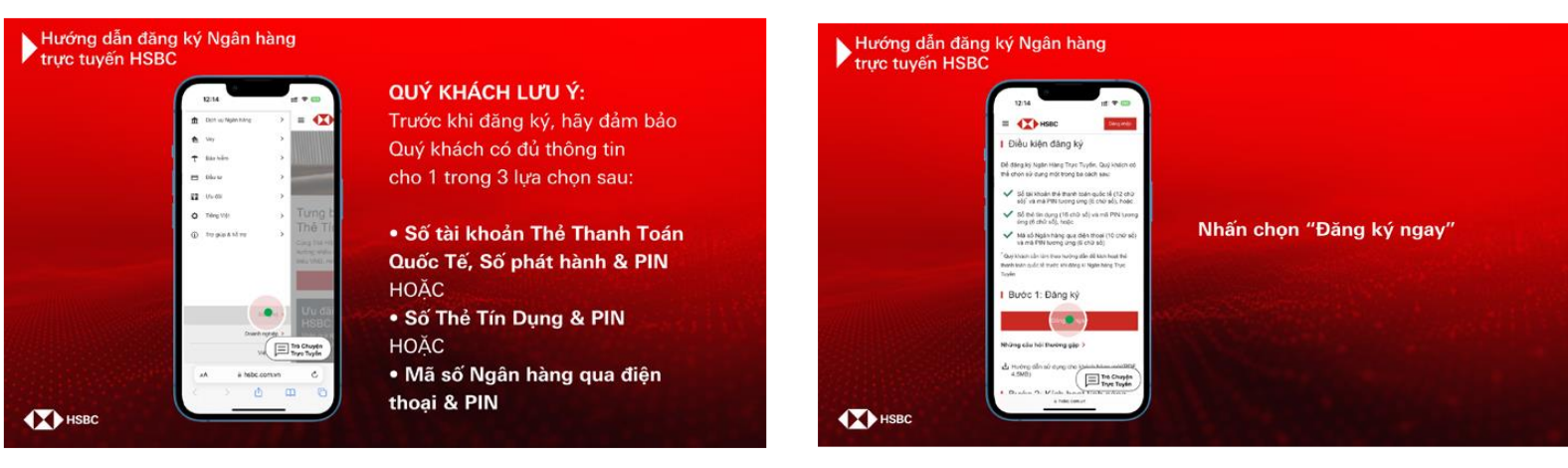

VN: QUÝ KHÁCH LƯU Ý:

Trước khi đăng ký, hãy đảm bảo Quý khách có đủ thông tin cho 1 trong 3 lựa chọn sau: Số tài khoản thẻ thanh toán quốc tế, Số phát hành & PIN HOẶC Số thẻ tín dụng & PIN HOẶC Mã số Ngân hàng qua điện thoại & PIN VN: Nhấn chọn "Đăng ký ngay"

PUBLIC

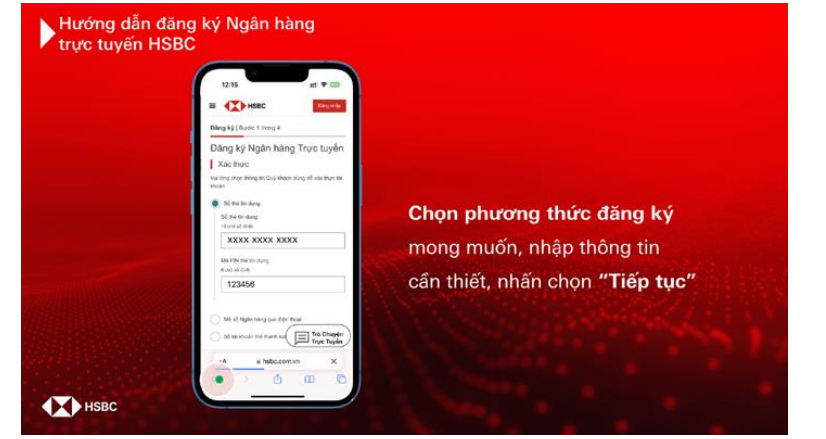

VN: Chọn phương thức đăng ký mong muốn, nhập thông tin cần thiết, nhấn chọn "Tiếp tục"

|  | 1216                                                                                                    |                          |
|--|----------------------------------------------------------------------------------------------------|--------------------------|
|  | = 🗱 HSBC                                                                                                  |                          |
|  | Dang ký (Buds 2 trong 4                                                                                   |                          |
|  | Tao mới thông tin đàng nhập                                                                               |                          |
|  | Quy knach vac long tan thing to bils mit stil duor sil<br>dung di cic nort dant bih sila Qar thats sh say |                          |
|  | To- ding inde                                                                                             |                          |
|  | ABCDEF                                                                                                    | Too tên đăng nhân và     |
|  | Mp with                                                                                                   | rao ten dang nnap va     |
|  |                                                                                                    | môt khẩu shan "Tiến tuo" |
|  | Xie ongo esti kiska                                                                                       | mạt khau, chộn Tiếp tục  |
|  |                                                                                                    |                          |
|  |                                                                                                    |                          |
|  |                                                                                                    |                          |
|  | HOy Trà Chuyện                                                                                            |                          |
|  | Trys Tuyle                                                                                                |                          |
|  | xA äihsbc.comsin X                                                                                        |                          |
|  | く 2 曲 8                                                                                                   |                          |

VN: Tạo tên đăng nhập và mật khẩu, chọn "Tiếp tục"

 

Hướng đản đảng ký Ngân hàng trực tuyến HSBC

Image: State State St

VN: Thiết lập các câu hỏi bảo mật và câu trả lời, chọn "Tiếp tục"

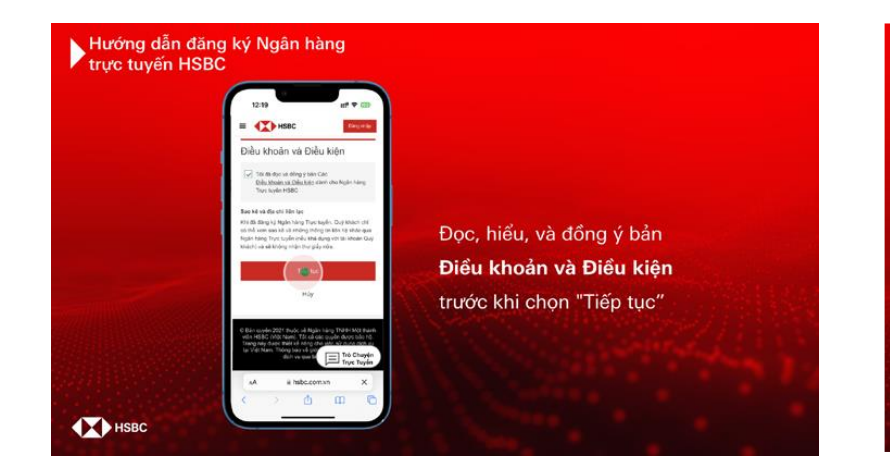

VN: Đọc, hiểu, và đồng ý bản Điều khoản và Điều kiện trước khi chọn "Tiếp tục"

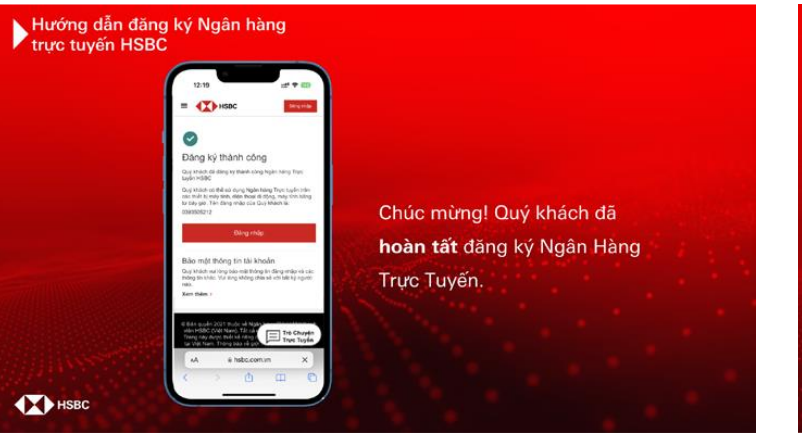

VN: Chúc mừng! Quý khách đã hoàn tất đăng ký Ngân Hàng Trực Tuyến. Tải và thiết lập **Ứng dụng HSBC Việt Nam** để tận hưởng tiện ích của **Ngân hàng số** mọi lúc mọi nơi! Mapp Store Mapp Store Mapp Sto

VN: Tải và thiết lập Ứng dụng HSBC Việt Nam để tận hưởng tiện ích của Ngân hàng số mọi lúc mọi nơi!

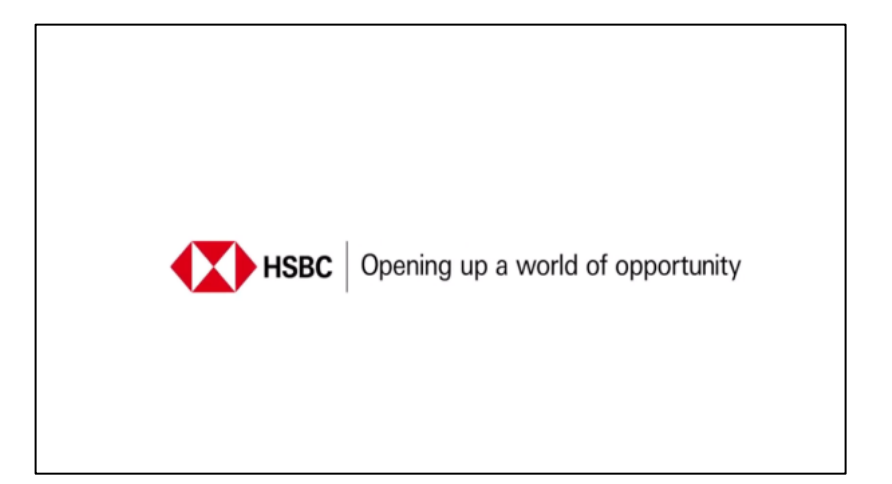

VN: Opening up a world of opportunity